## ホームページが更新されていない場合は、一度下記の操作をお試しください。

パソコンの場合 

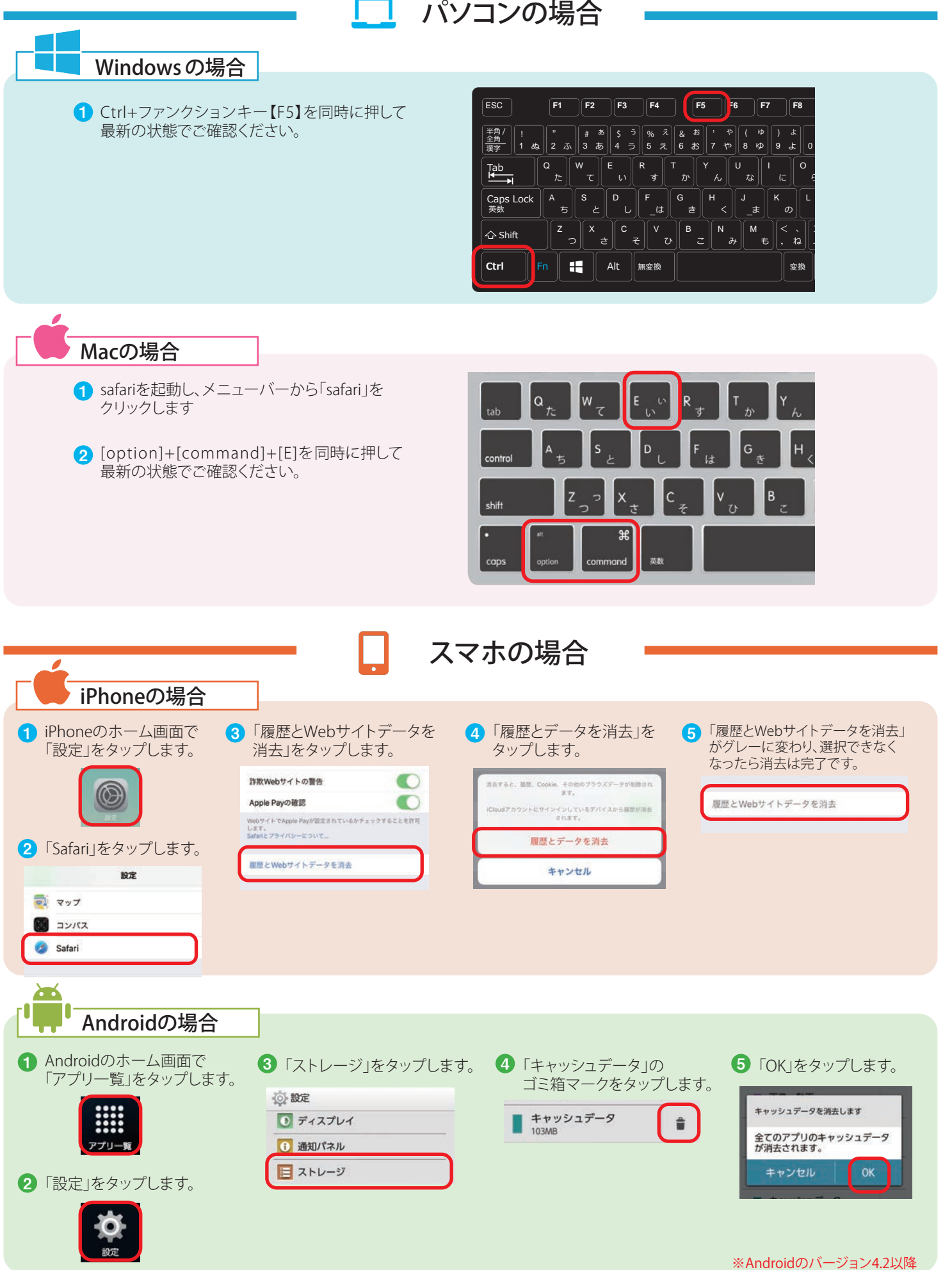

LINEのブラウザで更新されていない場合は、一度下記の操作をお試しください。

| LINEの場合                                                                                                    | LINE                                                                                                    | LINE                                                                                                    |                                             |
|----------------------------------------------------------------------------------------------------|----------------------------------------------------------------------------------------------------|----------------------------------------------------------------------------------------------------|---------------------------------------------|
| LINLOV4の日<br>1 LNEのホーム画面で<br>記定(歯車)」をタップ<br>() #式会社ユーズ (4 4 (3))<br>1 (3) (1 (1 (1 (1 (1 (1 (1 (1 (1 (1 (1 (1 (1 | <ul> <li>2「トーク」をタップ</li> <li>5日ともあ</li> <li>トーク</li> <li>通話</li> <li>3「データの削除」をタップ</li> <li>2000000000000000000000000000000000000</li></ul> | Provence のないのでは、     Provence のないのでは、     Provence のないのでは、     Provence のないのでは、     Provence のないのでは、     Provence のないので、     Provence のないので、     Provence の | <ul> <li>データを削除」をタップしたりのプレートのです。</li> </ul> |